## Parental Guide – How to book slots for clubs through School Cloud

1) Please click on this link - <u>SchoolCloud - The Roche School</u>, this will take you to The Roche School - School Cloud system.

Please fill out your **Title**, **First Name** and **Surname** details on the page – initials are accepted. Your **child's name** and **D.O.B** must match in order allow you to access the system.

| The Roche School                                                                                |                                                            |                                                        |
|-------------------------------------------------------------------------------------------------|------------------------------------------------------------|--------------------------------------------------------|
| Parents Booking Syst<br>Welcome to the The Roche School pa<br>Appointments can be amended via a | CEM<br>arents booking system.<br>link from the email confi | rmation - please ensure your email address is correct. |
| Your Details                                                                                    |                                                            |                                                        |
| Title First Name                                                                                |                                                            | Surname                                                |
| Email                                                                                           |                                                            | onfirm Email                                           |
| Student's Details                                                                               |                                                            |                                                        |
| First Name                                                                                      | Surname                                                    | Date of Birth                                          |

Select the club your child wishes to go to. For example, Sports/ Activity Club – Years 1 & 2
Only then click Continue

| <b>≴school</b> cloud | The Roche School                                                                                                    |
|----------------------|----------------------------------------------------------------------------------------------------|
| <b></b>              | Sports/Auxivity Club - Years 1 & 2 only                                                                                                    |
| Ny Bookings          | **for Years 1 & 2 only**<br>This clob will not from Monday 14th - Finday 18th -<br>December.<br>The children will noed to bring a packed lunch and<br>snacks with them.<br>This clob will happen at the main school. Drop off<br>and pick up from the main gate. |
|                      | Þ                                                                                                    |
| (U Sign Out          |                                                                                                    |

3) Each club will display information regarding which teacher will be taking the club, location and the price for the club. If you are happy to go ahead with the booking, then simply click on the green plus button.

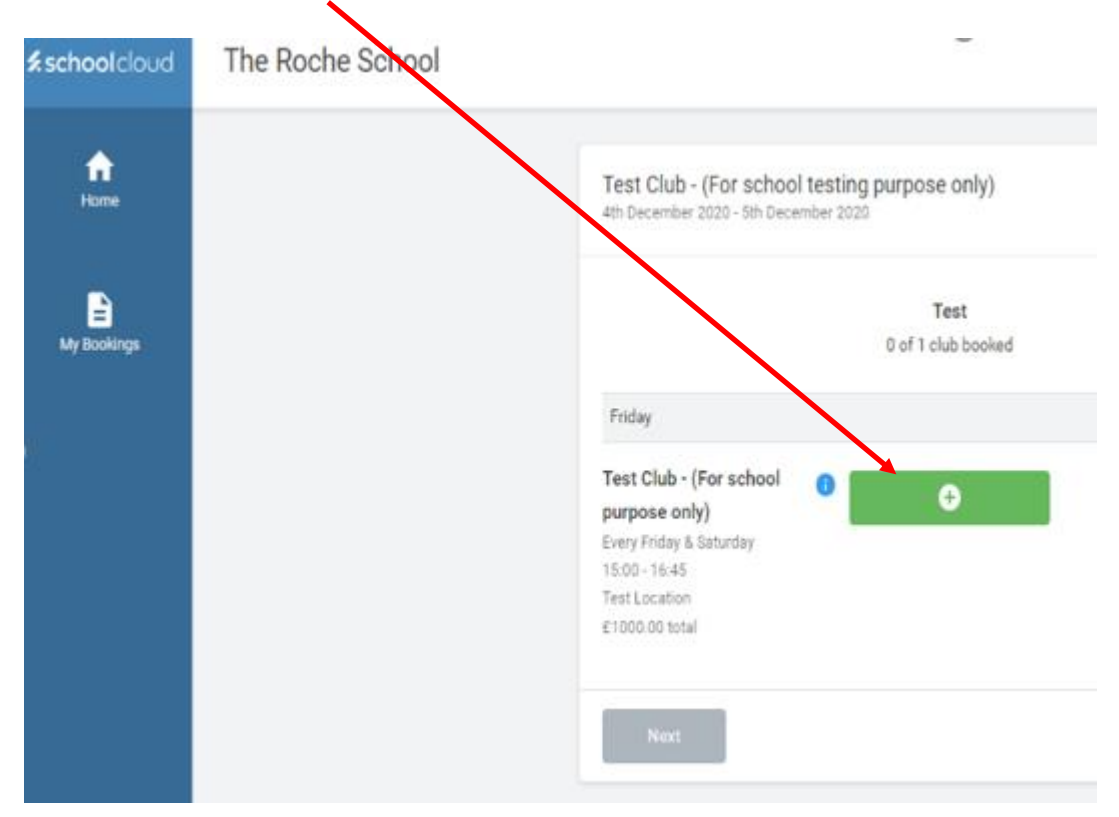

4) School Cloud system will give you up to certain amount of time to complete the booking process by clicking on the **Next** button.

| The Roche School |                                                                                                    |
|------------------|----------------------------------------------------------------------------------------------------|
|                  | Test Club - (For school testing purpose only)<br>4th December 2020 - 5th December 2020                                                      |
|                  | You have 04.51 to progress to the next step.                                                                                                |
|                  | Test<br>1 of 1 club booked                                                                                                    |
|                  | Friday                                                                                                    |
|                  | Te t Club - (For school   Selected     pt rpose only)   Selected     Every Friday & Saturday   1:00 - 16:45     T st Location   1:000 total |
|                  | Next                                                                                                    |

5) You will then see a summary page for the club you have chosen, if you are happy to go ahead please click on the **Confirm** button to finalise a place for your child.

| Test Club - (For school testing vurpose<br>th December 2020 - 5th December 2027 | only)                            |         |          |
|---------------------------------------------------------------------------------|----------------------------------|---------|----------|
|                                                                                 | You have 09:42 to confirm your b | poking. |          |
| Test                                                                            |                                  | Summary |          |
| Test Club - (For school purpose only)                                           | £1000.00                         | Test    | £1000.0  |
| 2 sessions                                                                      | due later                        | 1 club  |          |
| Please pay by cash                                                              |                                  | Total:  | £1000.00 |
|                                                                                 |                                  |         |          |

6) You will then be taken to a page to say **"Your booking is confirmed".** You can click on **"Go to My Bookings"** button and you will see your confirmation.

| Test Club - (For school testing purpose onl<br>th December 2020 - 5th December 2020 | ly)                        |                |         |
|-------------------------------------------------------------------------------------|----------------------------|----------------|---------|
|                                                                                     | Your bookings are confirme | d              |         |
| Test                                                                                |                            | Summary        |         |
| Test Club - (For school purpose only)<br>2 sessions                                 | £1000.00<br>due later      | Test<br>1 club | £1000.0 |
| Please pay by clish                                                                 |                            | Total:         | £1000.0 |

7) This is what your booking confirmation will look like.

|                                        | Friday, 4th Decen | nber - Saturda | y, 5th Decem |
|----------------------------------------|-------------------|----------------|--------------|
| Print 🖍 Amend Bookings                 | Dubscribe to Cale | ndar           |              |
| ease meet Test Teacher at the main sch | lool              |                |              |
|                                        |                   |                |              |
| Club                                   | Date & Time       | Student        | Session      |